## Envoyer un e-mail

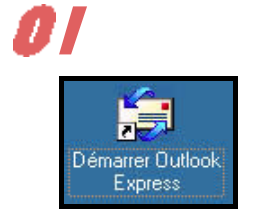

Lancer l'application :

Soit à l'aide d'un double-clic sur l'icône Outlook Express affichée sur le bureau (écran de démarrage de votre ordinateur)

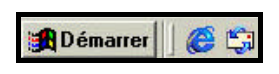

Soit à l'aide d'un seul clic sur l'icône Outlook Express affichée dans la barre de tâche situé dans le bas de l'écran à côté du bouton « Démarrer »

🚯 Démarrer

Soit dans le menu Programme et Outlook Express après avoir cliqué sur le menu Démarrer.

Boîte de réception - Outlook Express

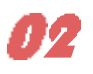

Avant de vous lancer dans une prose effrénée « Cher oncle Vania, et patati et patata...», pensez à cliquer sur l'icône Composer un message afin d'ouvrir une page. Dans le cas contraire, vous saisirez votre

| <u>Fichier</u> Edition Affich                                                                                                    | lage <u>U</u> util | s <u>M</u> es | ssage      | 1         |
|----------------------------------------------------------------------------------------------------|--------------------|---------------|------------|-----------|
| Nouveau m Répon                                                                                                    | ire Répo           | W<br>ndre     | S<br>Trans | 2<br>fére |
| Affich Nouveau message                                                                                                    | essages lus        |               | -          |           |
| 😨 Boite de récep                                                                                                    | tion               |               |            |           |
| Dossiers                                                                                                    | ×                  | ! 0           | 9          | De        |
| <ul> <li>Outlook Express</li> <li>Obssiers locaux</li> <li>Obssiers locaux</li> <li>Obste de réception</li> <li>Obste d'envoi</li> <li>Obste d'envoi</li> <li>Obste d'envoi</li> <li>Eléments envoyé</li> <li>Obste d'envoi</li> <li>Eléments supprin</li> <li>Brouillons</li> </ul> | ın<br>s<br>ıés     |               |            |           |

texte dans le vide, et ça, vous ne le souhaitez pas...

Cliquez dans l'encadrement situé en face du « À » pour saisir l'adresse de votre destinataire. Attention, les adresses de messagerie ne comportent aucun accent ni espace, mais acceptent les traits d'union-ou\_(touches 6 ou

8) sur votre clavier.

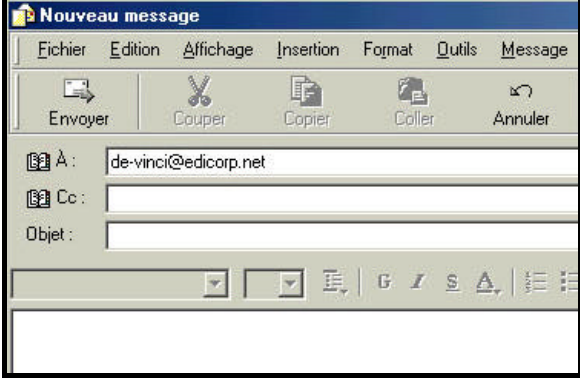

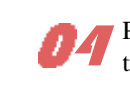

Pour obtenir le signe arrobase (aussi appelé at) sur votre PC, vous devez appuyer simultanément sur la touche « AltGr » et « à » : un @ apparaîtra alors dans votre zone d'adressage.

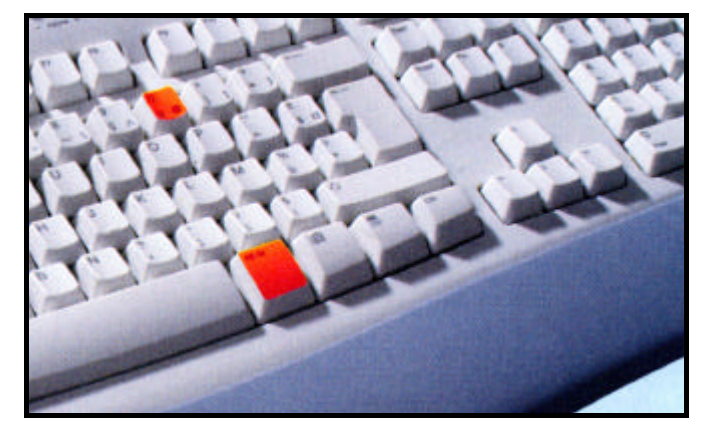

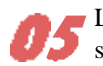

L'adresse de votre destinataire est saisi. Indiquez, ensuite, l'objet du message : la raison pour laquelle vous envoyez un e-mail. Cette zone indique la teneur du

message, avant même que votre destinataire n'ait à l'ouvrir. En effet, il n'est pas rare d'être submergé de messages, souvent publicitaires...

| <u>F</u> ichier | <u>E</u> dition | Affichage          | Insertion | Format | <u>O</u> utils | <u>M</u> essage | 2 |
|-----------------|-----------------|--------------------|-----------|--------|----------------|-----------------|---|
| Envoye          | r               | <b>X</b><br>Couper | Copier    | Colle  | r              | ≌⊃<br>Annuler   |   |
| DA:             | de-vinci        | @edicorp.ne        | ť.        |        |                |                 |   |
| Objet:          | Touriste        | \$                 |           |        |                |                 |   |
|                 |                 | <u> </u>           | - E,      |        | <u>s</u> /     | <u>\</u> ,      | 1 |

L'heure est venue de rédiger votre message. Pas de Contrainte particulière quant à la longueur du texte. Cette zone de message fonctionne comme n'importe quel traitement de texte. Vous pouvez y inscrire accents, espa-

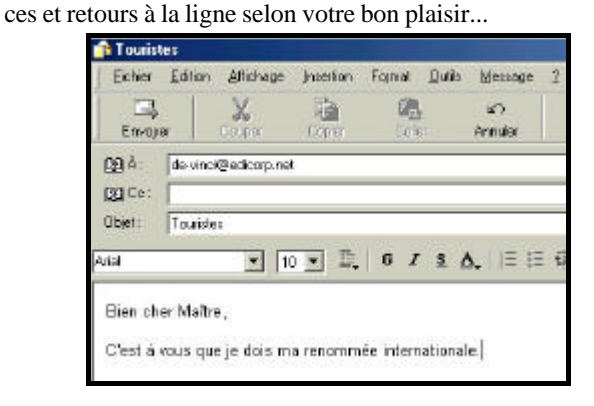